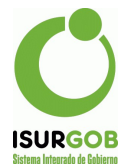

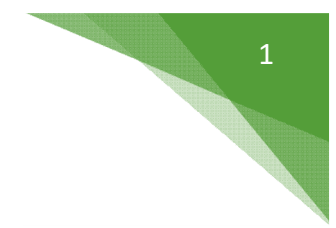

## Instructivo Home Banking

## Paso 1: Ingresamos a la sección Caja-> Home Banking

| <u>Caja</u>     |
|-----------------|
| Listado Cobros  |
| Supervisión     |
| Cobros          |
| Reg. Pagos Ant. |
| Recibo Manual   |
| Cheque Cartera  |
| Débito          |
| Caja Externa    |
| Home Banking    |
| Cons.Operación  |
| Cons.Ticket     |
| Caja Prueba     |
| Ajuste Caja     |

Paso 2: Tenemos para seleccionar la caja e ingresar el año.
Opción Cargar: Carga la grilla de los archivos procesados para esa caja y año.
Opción Exportar: Abre una ventana modal con la caja seleccionada.

Inicio / Facturación para Entidades Externas

| Caia     | DED LINK       |       |    | Año: | 2020 | Carmar | Exportar |  |
|----------|----------------|-------|----|------|------|--------|----------|--|
| oujui    | INED EININ     |       |    | 7    | 2020 | Gargar | Equinum  |  |
|          |                |       |    |      |      |        |          |  |
| etado da | Archives Droce | eados | 20 |      |      |        |          |  |
| stado de | Archivos Proce | sados |    |      |      |        |          |  |

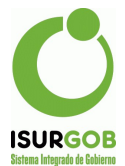

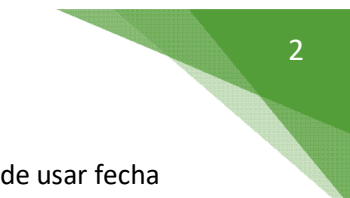

Paso 3: Ingresamos el año y la cuota (se precargan), y tenemos la posibilidad de usar fecha vencimiento, el identificador poder indicarle el rango desde/hasta, Incluir segundo vencimiento e incluir pago anual.

Ademas podemos elegir que salto de linea deseamos en el archivo que se va a generar (CRLF/LF/Ninguno).

| -             |                 |                   |            |           |
|---------------|-----------------|-------------------|------------|-----------|
| Seleccionamos | los Tributos co | orrespondientes v | y damos en | "Generar" |

| Exportar                                                                      | Archivo                                                                                                    |                                      |                 |                 |        | 1           | x |
|-------------------------------------------------------------------------------|----------------------------------------------------------------------------------------------------|--------------------------------------|-----------------|-----------------|--------|-------------|---|
| Caja:                                                                         | BANELCO                                                                                                    |                                      | Año: 20         | 021 Mes:        | 03     | Nro. Envio: | 1 |
| Usar Fecl                                                                     | ha Venc.:                                                                                                    | dd/mm/yyyy                           | Identificador I | Desde:          | Hasta: |             |   |
| Incluir Se                                                                    | gundo Venc.                                                                                                  | 🗌 Inclu                              | ir Pago Anual   |                 |        |             |   |
| <b>O</b> CRLF                                                                 | C                                                                                                    | LF                                   | ○ Ninguno       |                 |        |             |   |
| Seleccione (<br>Contribue<br>Habilitaci<br>Impuesto<br>Ingresos<br>Tasa de In | un Tributo:<br>ción sobre Cem<br>ón Comercial<br>Inmobiliario<br>a los automoto<br>Brutos<br>nspeccion de Se | enterio<br>res<br>eguridad e Higiene |                 |                 |        |             |   |
|                                                                               |                                                                                                    |                                      |                 | Generar Cancela | r      |             |   |

Paso 4: Esperamos que genere el archivo TXT, vamos a observar que se deshabilita el formulario y aparece cargando en el centro.

| Exportar Archivo                                                                                                    |                                 |         |             |             | x |
|----------------------------------------------------------------------------------------------------|---------------------------------|---------|-------------|-------------|---|
|                                                                                                    |                                 |         | Mes:        | Nro. Envio: |   |
|                                                                                                    |                                 |         |             |             |   |
|                                                                                                    | iir Pago Anual                  | Cargano | o contenido |             |   |
| eleccione un Tributo;<br>© contri-Nabilitac, y Transf. ServTaxi<br>© contribución sobre Cementerio<br>© contribución sobre Cementerio – Arreindam<br>© contribución sobre Comercio, Industria y S<br>© contribución sobre Comercio, Industria y S<br>© contribución sobre los Inmuebles<br>© contribución sobre los Inmuebles<br>© contribución sobre los Veniculos<br>© Ingresos por Serv.Cloacales-Ej.1996 y Ant. | iento<br>mplificado<br>ervicios |         |             |             |   |

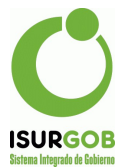

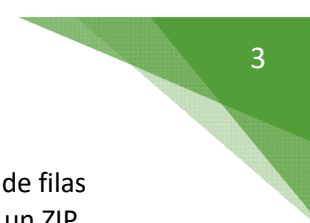

Paso 5: Cuando finaliza la carga nos aparecerá debajo un informe de la cantidad de filas procesadas, el monto total y la posibilidad de Descargar el archivo comprimido en un ZIP para así optimizar la descarga del mismo.

| Export  | ar Archivo                 |             |                |                 |             |             | × |
|---------|----------------------------|-------------|----------------|-----------------|-------------|-------------|---|
|         |                            |             |                | Mes:            |             | Nro. Envio: |   |
|         |                            |             |                |                 |             |             |   |
|         |                            |             |                |                 |             |             |   |
|         |                            |             |                |                 |             |             |   |
| Contr.  |                            |             |                |                 |             |             |   |
| Contril |                            | a           |                |                 |             |             |   |
| Contril |                            |             |                |                 |             |             |   |
| Contril |                            |             |                |                 |             |             |   |
| Contril |                            |             |                |                 |             |             |   |
| Contril |                            | y Servicios |                |                 |             |             |   |
| Contril | oución sobre los Inmuebles |             |                |                 |             |             |   |
| Contril | oución sobre los Vehículos |             |                |                 |             |             |   |
| Ingres  |                            |             |                |                 |             |             |   |
| OVP - I |                            |             |                |                 |             |             |   |
|         |                            |             |                |                 |             |             |   |
|         |                            |             |                |                 |             |             |   |
|         |                            | Cantidad de | e Filas: 42590 | 7 - Monto Total | : 618488401 | .70         |   |
|         |                            |             |                |                 |             |             |   |
|         |                            | _           |                |                 |             |             |   |
|         |                            |             |                | escargar        |             |             |   |
|         |                            |             |                | resoungen       |             |             |   |

Para el Caso de Red Link vamos a ver 2 botones para descargar los diferentes archivos:

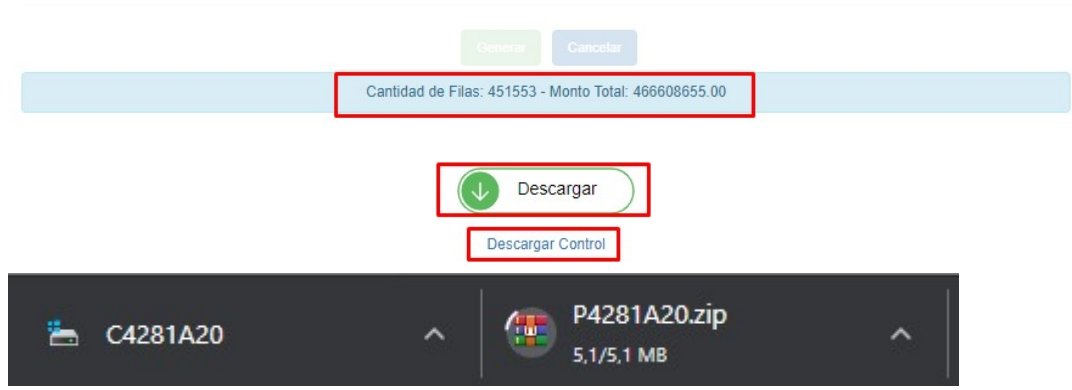

*Si vamos a la pantalla de consulta nuevamente vamos a observar también lo que procesamos*